*HITECHNIQUES Ltd.* Tel: +353-1-2572323

Page 1 of 2

DATASHEET 0057 Email:info@hitechniques.ie

## HOW TO DOWNLOAD DATA FROM THE ZGP800C GNSS

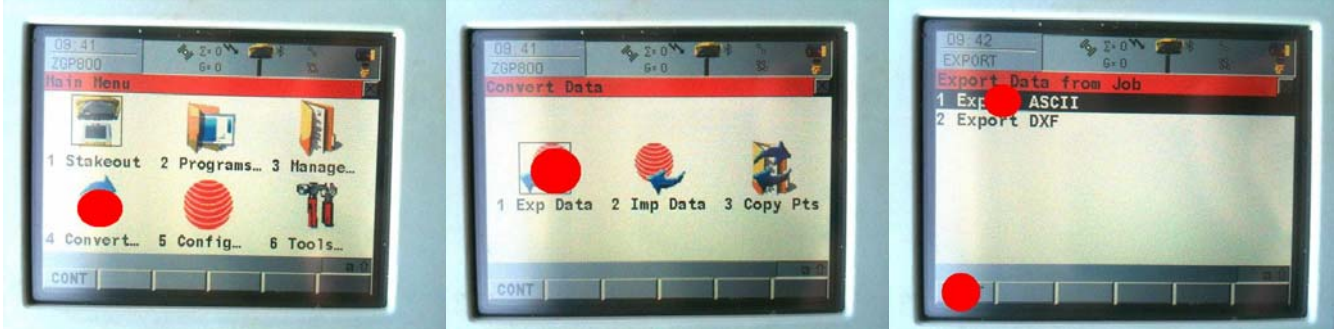

1. On the Main Menu select Convert. Then Exp Data. Highlight Export ASCII and click on CONT

| EXPORT        | 6+0             |                                                                                                    | EXPORT       | 6-0            |       |
|---------------|-----------------|----------------------------------------------------------------------------------------------------|--------------|----------------|-------|
| Export ASCII  | Data from Job   | Contraction of the local division of the local division of the loc | Export ASCII | Data from Job  |       |
| Export To     | : CF            | Card 1                                                                                                    | Export To    | : CF           | Card  |
| Directory     | :               | Data                                                                                                    | Directory    | 1.00           | Data  |
| Job           | : test02022     | 012a 44                                                                                                    | Job          | : test0202     | 20123 |
| Coord System  | : ~Irish TH (Re | p. I                                                                                                    | Coord System | : ~Irish TH (R | ep. I |
| Format File   | : PEN           | 1. FRT                                                                                                    | Format File  | : PENHC3D      | Q.FRT |
| File Name     | : test0202201-  | atxt                                                                                                    | File Name    | : test0202201  | ~.txt |
| CONT L CONE L | STIT.           | Concession in the local division in the local division in the loca | L CONF L     | I STIT.        |       |

2. Click on Format File and select PENH3DCQ.FRT format, click on CONT. Ensure that Export to is CF Card, Data directory, that correct Job is selected and note the export file name at the bottom. Click on CONT

| Dirit ASCII Data from Job<br>Export ASCII Data from Job<br>Export ASCII Data from job<br>Dirit Export of data from job<br>Job complete.<br>Coo<br>Do you wish to export any<br>Forrmore data? | 11<br>11<br>11 | Og.48 Stor Stor   Export Stor Stor   Export Stor Stor   Directory CF Card 4   Job : test02022012a 4   Coord System ~Irish TH (Rep. I   Format File PENHC3DQ, FRT 4 | D9 42<br>EXPORT G.0<br>Export Data from Job<br>1 Export ASCII<br>2 Ex rt DXF |
|----------------------------------------------------------------------------------------------------|----------------|----------------------------------------------------------------------------------------------------|------------------------------------------------------------------------------|
| NO NO                                                                                                    |                | CONT CONF FILT Corre                                                                                                    |                                                                              |

3. When export is complete click YES. Press the ESC button to bring you back to the Export Data From Job Menu, highlight Export DXF and press CONT

© HITECHNIQUES Ltd. 2012

This datasheet may be copied and freely distributed only as a complete unit.

We would be pleased to receive suggestions and corrections to improve this datasheet. Pleas contact customer service at the above

## *HITECHNIQUES Ltd.* Tel: +353-1-2572323

Page 2 of 2

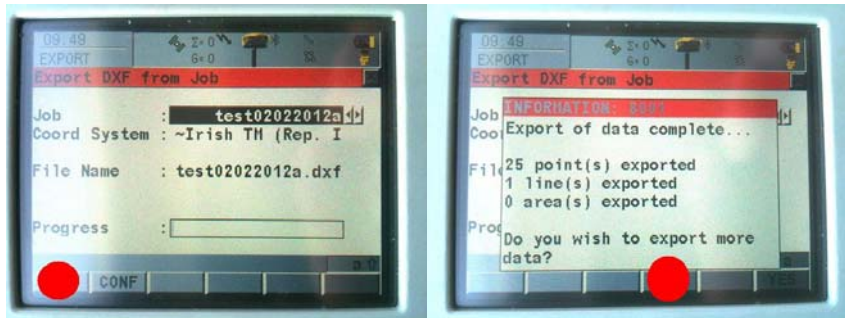

4. Note the file name and press CONT. When export is complete click NO. Turn off the the instrument.

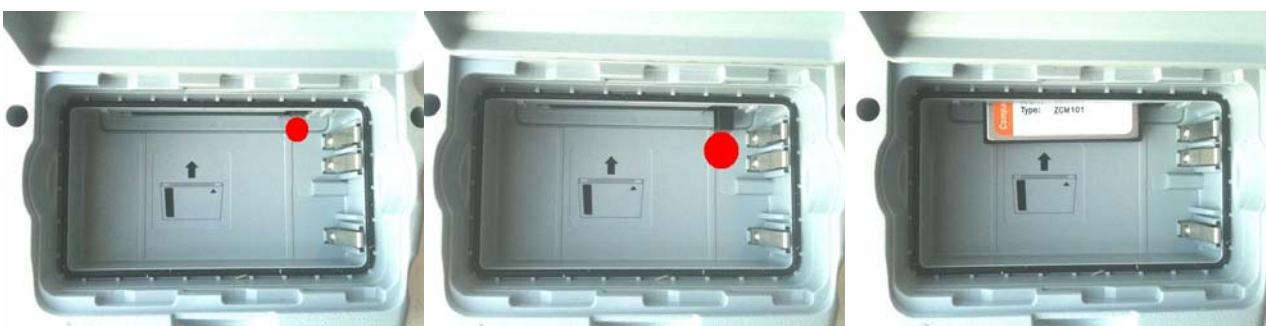

5. Remove the battery and press on the button in the top right of the compartment. When the button pops out press on it again, and the CF card will pop out.

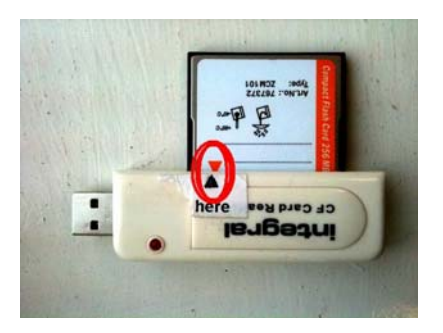

- 6. Align the arrow on the CF Card with the arrow on the card reader and push it gently into the card reader.
- 7. Plug the card reader into your PC/laptop and your files .TXT and .DXF should be in the DATA folder

© HITECHNIQUES Ltd. 2012

This datasheet may be copied and freely distributed only as a complete unit. We would be pleased to receive suggestions and corrections to improve this datasheet. Pleas contact customer service at the above